## How to Review and Approve Cayuse Proposals (Department Chairs and Deans)

1. Login to Cayuse using your TTUHSCEP eRaider and password. To get to Cayuse you can click the link (<u>https://ttuhscep.cayuse424.com/</u>) found on the OSP website. Once logged in you will see a Cayuse landing page like the one below.

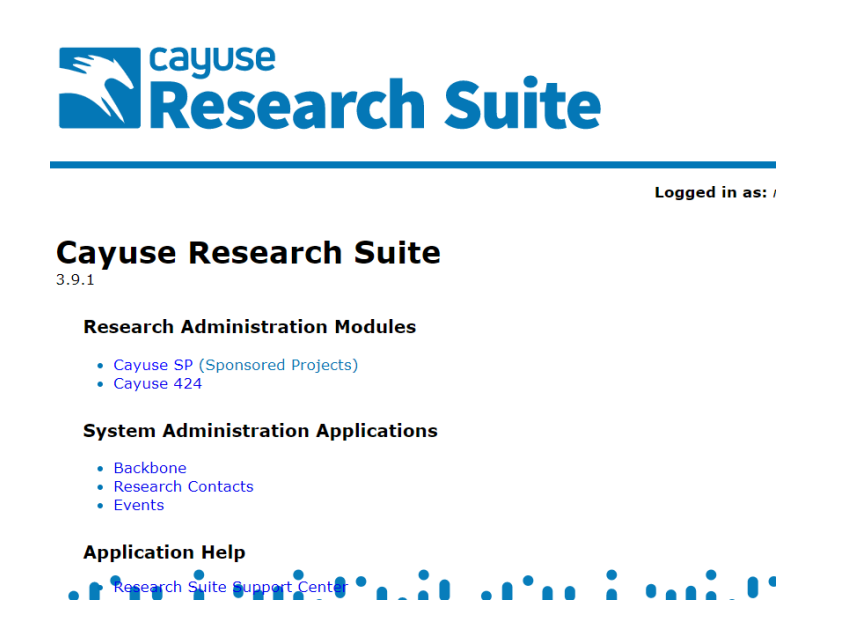

2. Click on Cayuse SP (Sponsored Projects) found on the Cayuse landing page.

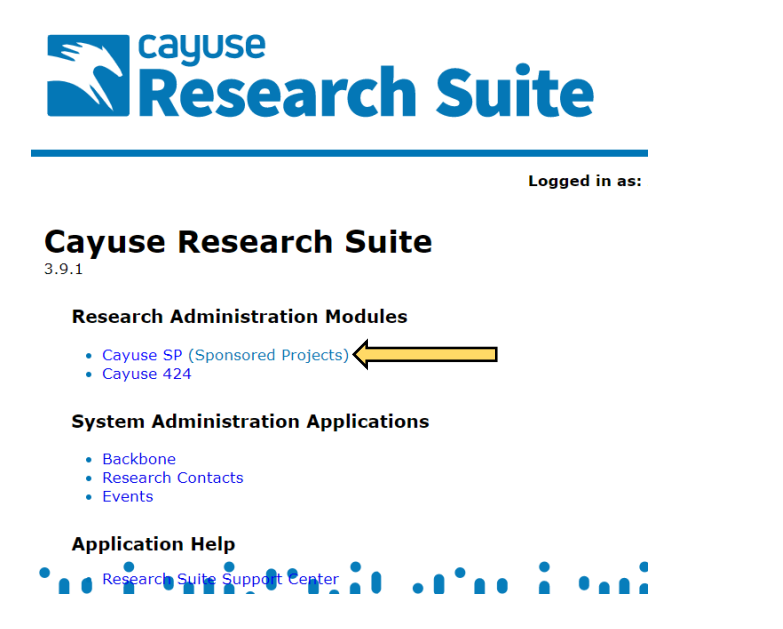

3. Click on the <u>Unit Approval Inbox</u> link found on the left-hand side of the Cayuse SP landing page.

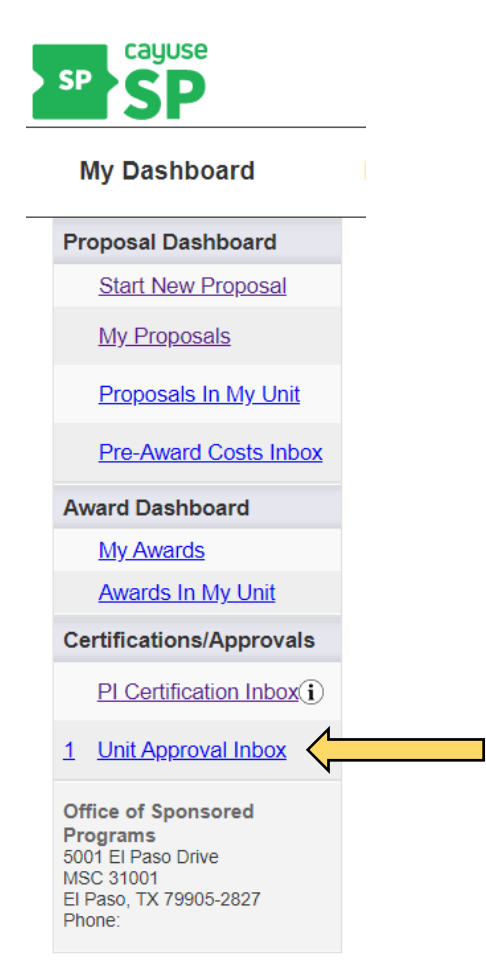

4. Click the "To Be Authorized" tab. You will see a list like the one below of all proposals that require your approval. To begin the approval process click on the blue proposal number.

| Ber Manonzou             | Previously Rev           | viewed                   |                                              |                                   |                        |               |    |   |
|--------------------------|--------------------------|--------------------------|----------------------------------------------|-----------------------------------|------------------------|---------------|----|---|
| elow is a list of        | proposals that re        | quire your authorization | as a unit proposal approver.                 |                                   |                        |               |    |   |
| e <u>Research Contac</u> | ts for a complete listin | g of roles in your unit. |                                              |                                   |                        |               |    |   |
|                          |                          |                          |                                              |                                   |                        |               |    |   |
|                          |                          |                          |                                              |                                   |                        |               |    |   |
| op No. 🖨                 | PI                       | Unit                     | Project Name                                 | Sponsor                           | Deadline               | PI Cert       |    |   |
| op No. \$                | PI<br>Faculty            | Unit<br>Molecular and    | Project Name Test Proposal for Cayuse Guides | Sponsor<br>National Institutes of | Deadline<br>04/30/2020 | PI Cert<br>No | ₩. | 4 |

5. After clicking the proposal number the screen below will appear. Click on "View IPF" to review the proposal.

| Project: Prime Sponsor: Proposed Begin-End Date<br>Lead PL Frances Faculty Instrument Type: NIH Grant Proposed Total Amou | s: 9/01/2020 - 8/31/2020 |
|----------------------------------------------------------------------------------------------------|--------------------------|
| Lead PI: Frances Faculty Instrument Type: NIH Grant Proposed Total Amou                                                   |                          |
|                                                                                                    | \$382,500.00             |
| Admin Unit: Molecular and Translational Medicine Specialists: Teresa Adamo                                                |                          |
| Project Title: TA Test Proposal for Cayuse Guides                                                                         |                          |

6. You will see the General Project Information screen like the one below. Click on each blue link to review all proposal information. After review, you will need to click the "Authorize Proposal" or "Reject Proposal" button.

| SP SP                                                                                                    |                                                                                                    |
|----------------------------------------------------------------------------------------------------|----------------------------------------------------------------------------------------------------|
| My Dashboard Repor                                                                                                    | ting More                                                                                                    |
| Item List 20-0023 📆                                                                                                    | >> General Project Information                                                                                                    |
| View or Edit completed sections by clicking<br>the name next to the check.<br>Ceneral Project Information >><br>Principal Investigators and<br>Sandor Key Farsonnel<br>Budget (CSP Cn/t)<br>Lead Principal Investigator<br>Centifications and | All proposals must be started by the Principal Investigator a minimum of 30 days prior to the agency deadline.***     Please complete all required fields on this page then click SAVE (found at the bottom of the page).     Please select "Sponsor Not Listed" if the Sponsor or Prime Funding Agency is not available.     NOTE: To avoid system issues, proposals will be paired by OSP. Pls should <u>NOT</u> pair proposals. |
| Assurances                                                                                                    | Sponsor Information                                                                                                    |
| requilatory_compliance     Subawardees     Export Control     Intellectual Property     Additional Propert     Information     Propert     Propert                                                                                            | * Sponsor: ①     National Institutes of Health - NIH     Sponsor Program Name:     Proposal Guideline URL:     Prime Funding Agency:                                                                                                    |
| (OSP Only)     Approving                                                                                                    | General Proposal Information                                                                                                    |
| Desartments(Units<br>(OSP Only)     Submission Notes (optional)     View Routing Status     Authorize Proposal     Reject Proposal                                                                                                    | Admin Unit Molecular and Translational Med     Primary Administrative Contact: Beverley Court     Proposal Owner: Munmun Chattopadhyay     Project Nome: Test Proposal for Cayuse Guides     t Start Date: Del01/2020 	 Cayuse Guides     t Start Date: Del01/2020 	 Cayuse Guides                                                                                                    |
|                                                                                                    | Activity Code:     Click Here to Choose Activity Code     Applied Research      Proposal Type:     New Proposal     V      Instrument Type:     NH Grant     V      Mechanism: [R-Series V] (slick here for definition)      How will this proposal be submitted?                                                                                                    |
|                                                                                                    | Select Submission Method: Cayuse 424                                                                                                    |
|                                                                                                    | Affiliated Unit(s) (if applicable): <u>Click Here to Choose Affiliated Unit(s)</u>                                                                                                    |
|                                                                                                    | * Sponsor Deadline: 04/30/2020                                                                                                    |
|                                                                                                    |                                                                                                    |

7. If you clicked "Authorize Proposal" the screen below will appear. You may enter comments in the comment box, but comments are not required. Clicking the "Submit Authorization" button will approve the proposal and notify OSP that the proposal has been signed.

| Proposal Authorization                                                                                                    |                                                                                                    |                                                                                                    |                                                                              |                                                                     |                                              |
|----------------------------------------------------------------------------------------------------|----------------------------------------------------------------------------------------------------|----------------------------------------------------------------------------------------------------|------------------------------------------------------------------------------|---------------------------------------------------------------------|----------------------------------------------|
| As Chair/Director/Dean, I understand                                                                                                    | nd assume the following responsibilities with respect to this a                                                                                                    | application:                                                                                          |                                                                              |                                                                     |                                              |
| It is an appropriate activity within     That the department has agreed     When applicable, these resource     The institution's Requirements fo     received an exception from the T | e department and supports the mission of the institution.<br>provide the resources identified in this application.<br>could include cost sharing and the responsibility for reimburseme<br>Principal Investigator (PI) <u>Status Operating Policy and Procedure</u><br>UHSC EI Paso Vice President for Research. | nt of costs to the institution in the event that<br>( <u>OP) 73.08</u> requires that a TTUHSC EI Paso | the sponsor is unable to pay the ins<br>o PI must have a faculty appointment | stitution for research expense<br>ent, be a full-time (greater thar | is incurred during the<br>50%) employee of T |
| In the event that I have delegated my ris                                                                                                    | where withouts to the particle classics this internal Preservices Core                                                                                                    |                                                                                                    |                                                                              |                                                                     |                                              |
| in the event that i have delegated my sig                                                                                                    | rature authority to the person signing this internal Processing Port                                                                                                    | n in my absence, a copy of the delegation ha                                                          | as been provided to OSP. However                                             | as Dean/Chair/Director, ultim                                       | ate responsibility ren                       |
| in the event that make delegated my sig                                                                                                    | ature automy to the person signing this internal Processing Pom                                                                                                    | n in my absence, a copy of the delegation ha                                                          | as been provided to OSP. However                                             | as Dean/Chair/Director, ultim                                       | ate responsibility rer                       |
| Please enter any comments you migh                                                                                                    | have regarding this proposal in the box below.                                                                                                    | n in my absence, a copy of the delegation ha                                                          | as been provided to USP. However                                             | as Dean/Chair/Director, ultim                                       | ate responsibility ren                       |
| Please enter any comments you migh                                                                                                    | have regarding this proposal in the box below.                                                                                                    | i in my absence, a copy of the delegation ha                                                          | as been provided to USP. However                                             | as Dean/Chair/Director, uitim                                       | ate responsibility ren                       |
| Please enter any comments you migh                                                                                                    | have regarding this proposal in the box below.                                                                                                    | i in my absence, a copy of the delegation ha                                                          | as been provided to USP. However                                             | as Dean/Chair/Director, uitim                                       | ate responsibility rer                       |

8. If you click "Reject Proposal" (as mentioned in step 6 above), you will see a screen like the one below. If you are sure you do not want to approve the proposal, you must enter comments and click the "Submit Rejection" button. As soon as the "Submit Rejection" button is clicked the PI and OSP will be notified by the system.

| SP SP                                                                                                   |                                                                                                  |                                                                                                    |                                                                                                    |                 |                  |        |
|----------------------------------------------------------------------------------------------------|--------------------------------------------------------------------------------------------------|----------------------------------------------------------------------------------------------------|----------------------------------------------------------------------------------------------------|-----------------|------------------|--------|
| My Dashboard                                                                                            | Reporting                                                                                        | More                                                                                                    |                                                                                                    |                 |                  |        |
| >> Proposal Rejection                                                                                   | ı                                                                                                |                                                                                                    |                                                                                                    |                 |                  |        |
| Required: Please provid<br>Once your rejection has<br>For all Certification/Auth<br>Please enter any co | e the Lead PI with the<br>been submitted, the L<br>orization/Rejection sta<br>mments you might h | reason(s) why you are rejectin<br>ead PI will have edit access to<br>tements, users are required to<br>ave regarding this proposal | ng this proposal.<br>the proposal and can make revisions<br>b leave a comment regarding their deci<br>in the box below. | to this record. |                  |        |
|                                                                                                    |                                                                                                  |                                                                                                    | i.                                                                                                    |                 | ļ                |        |
|                                                                                                    |                                                                                                  |                                                                                                    |                                                                                                    |                 | Submit Rejection | Cancel |